## Fast Track Birth Registration User Guide for BadgerNet

1. Complete labour and birth information. When completing the birth tab make sure **'Fast** track baby registration for transfer to NNU' is ticked as yes

| Labour and Birth                                                                                                    |                                                                      |  |  |  |  |  |  |  |  |  |  |
|----------------------------------------------------------------------------------------------------|----------------------------------------------------------------------|--|--|--|--|--|--|--|--|--|--|
| BADGERTEST, OUTOFAREA (NHS: 663 812 1863   Hospital Number: 91655171)<br>31 Jul 99 (Current Age: 23)   FREEMAN HOSPITAL, FREEMAN ROAD, HIGH HEATON, NEWCASTLE UPON TYNE, NE7 7DN<br>G2 P1+0   LMP: 03 Oct 22   Booked: 12 Dec 22 at 10:18   EDD (Dates): 10 Jul 23   Current Gest: 13+5   Babies on scan: 1   Booking BMI: ?   Blood Group: ?<br>NHS Confidential: Patient Identifiable Data |                                                                      |  |  |  |  |  |  |  |  |  |  |
| Onset of Labour                                                                                                    |                                                                      |  |  |  |  |  |  |  |  |  |  |
| First Stage                                                                                                    | -Birth                                                               |  |  |  |  |  |  |  |  |  |  |
| Birth                                                                                                    | Number of Babies Born this Pregnancy 1 2 3 4 5 6 7 8 9               |  |  |  |  |  |  |  |  |  |  |
| Post Birth                                                                                                    | Vaginal Birth after Caesarean Section Yes No Notapplicable Not known |  |  |  |  |  |  |  |  |  |  |
|                                                                                                    | Past track baby registration for transfer to NNU Yes No              |  |  |  |  |  |  |  |  |  |  |

- 2. Create/update baby in Badgernet
- 3. Go to the baby tab in the labour and birth screen
- 4. Click add new note (next to post birth smart form) and select 'Fast Track Registration'
- 5. Complete essential data items. If babys birthweight is not known enter 100g and this scan be corrected later. Save and close.

| S GPatient CTG Multi-Bed View                                      | Woman Lists Baby Lists Risk Lists SPA Referrals Unit Reports Handover Unit Tasks Service Console CTG Tra                                                                                                    | eLearning                      |
|--------------------------------------------------------------------|----------------------------------------------------------------------------------------------------|--------------------------------|
| LEST BN, RV 32                                                     | Fast Track Registration for Transfer to NNU                                                                                                    | ×                              |
| 08 May 01 (Age at Birth: 21)<br>G? P?   Baby 1 DOB: 07 Jan 23 at 2 | DOB: 07 Jan 23 at 21:39 [Baby 16 f1   ADDRESS NOT PUTERED   Hospital Number: ?)<br>DOB: 07 Jan 23 at 21:39 [Baby 16 f1   ADDRESS NOT PUTERED   TE.?<br>Type of Birth Sontaneous Capital Clearation at Birth: 35+4   Birthweidht ?   Appar: Jann ? Smins ? |                                |
| Enter new note                                                     | Fast Track Details                                                                                                    | isessment Labour and Birth PPH |
| Notes During Pregnancy Su                                          | -Fast Track Details                                                                                                    |                                |
| Fetal Medicine                                                     |                                                                                                    |                                |
| Triage (BSOTS)                                                     | Sex Male Female Indeterminate                                                                                                    | rth Smart Form Add new note 🗸  |
| Induction                                                          | Forename Baby                                                                                                    | <u></u>                        |
| Labour and Birth                                                   | Surname TEST BN                                                                                                    |                                |
| Postnatal                                                          | Ethnic Group                                                                                                    |                                |
| Full Notes (Woman)                                                 | Midwife Requesting NHSNumber                                                                                                    |                                |
| Episode Import                                                     | Abnormalities Suspected                                                                                                    |                                |
| Social                                                             |                                                                                                    |                                |

- 6. Now click on NHS Baby Registration to get NHS Number for baby
- 7. Then click **Register Baby on PAS**. Baby should now be on the new born babies needing encounters worklist to be encountered as per current e-Record process

| S. & Patient CTG Multi-Be                                        | d View Won                                 | nan Lists Baby L                               | ists Risk Lists                           | SPA Referral                                             | s Unit P       | Reports Ha        | andover Ur     | nit Tasks Se | ervice Cons | ole CTG   | Traces | eLearning  | عا               |     |
|------------------------------------------------------------------|--------------------------------------------|------------------------------------------------|-------------------------------------------|----------------------------------------------------------|----------------|-------------------|----------------|--------------|-------------|-----------|--------|------------|------------------|-----|
| TEST BN, R<br>08 May 01 (Age at Bir<br>G? P?   Baby 1 DOB: 07 Ja | V 32 -<br>th: 21)   NO<br>n 23 at 21:39 (3 | 367 989<br>FIXED ABODE,<br>35+4/40)   No. of B | 6638, 9<br>ZZ99 3VZ<br>abies: 1   Booking | 016550<br>BMI: ?   Blood                                 | 94<br>Group: ? | PN Ohrs   C       | urrent Care: I | Hospital     |             |           |        |            |                  |     |
| Enter new note                                                   | Labo                                       | ur and Bi                                      | rth                                       |                                                          |                |                   |                |              |             |           | Labour | Assessment | Labour and Birth | PPH |
| Pregnancy Summary                                                | Labo                                       |                                                |                                           |                                                          |                |                   |                |              | _           |           |        |            |                  |     |
| Notes During Pregnancy                                           | Summar                                     | y Labour Onset                                 | Fluid Balance                             | First Stage                                              | Birth          | Third Stage       | C-Section      | Operation    | Baby        |           |        |            |                  |     |
| Fetal Medicine                                                   | Bah                                        | ov 1                                           |                                           |                                                          |                |                   |                |              |             |           | -      |            |                  |     |
| Triage (BSOTS)                                                   | 07 Jan                                     | 07 Jan 23                                      |                                           |                                                          |                |                   |                |              |             |           |        |            | iote 🗸           |     |
| Induction                                                        | 1 _                                        |                                                |                                           |                                                          | Notes          | recorded (        | 07 Jan 23      | at 21-39 - ( | 17 Ian 23   | at 21:40) |        |            |                  | \$  |
| Labour and Birth                                                 | Bab                                        | y SURNAME                                      | DED                                       | Notes recorded (of Jan 25 at 21.55 - of Jan 25 at 21.40) |                |                   |                |              |             |           |        |            |                  |     |
| Postnatal                                                        | NHS                                        | NHS : Not Recorded                             |                                           |                                                          |                | No notes recorded |                |              |             |           |        |            |                  |     |
| Full Notes (Woman)                                               | MHS N                                      |                                                |                                           |                                                          |                |                   |                |              |             |           |        |            |                  | - 1 |
| Episode Import                                                   |                                            | and time of birth                              | o<br>or pair 23 at 21:3                   | 9                                                        |                |                   |                |              |             |           |        |            |                  | - 1 |
| Social                                                           | Sex                                        |                                                | Not recorded                              |                                                          |                |                   |                |              |             |           |        |            |                  | - 1 |
| Anaesthetic Summary                                              | Mod<br>Birth                               | e of Birth<br>Assisted Bv                      | Spontaneous Ce<br>( <b>required)</b>      | phalic                                                   |                |                   |                |              |             |           |        |            |                  | - 1 |
| Perinatal Mental Health                                          |                                            |                                                |                                           |                                                          |                |                   |                |              |             |           |        |            |                  | - 1 |
| iDecide                                                          | Nec                                        | onatal Admiss                                  | ion Request                               | ts                                                       |                |                   |                |              |             |           |        |            |                  |     |
| Clinical Narrative                                               | D Se                                       | Send Baby to Neonatal Unit                     |                                           |                                                          |                |                   |                |              |             |           |        |            |                  |     |

8. Now click 'Send Baby to Neonatal Unit'

- 9. If this has not worked, then the Fast Track Registration has not been completed. Please make sure to check each step has been finalised/saved.
- 10. You will still need to complete Labour and Delivery information in full and the post baby smart form in full to complete the Badgernet record.
- 11. Please ensure if you entered the birthweight as 100 to correct this in the baby demographics form.